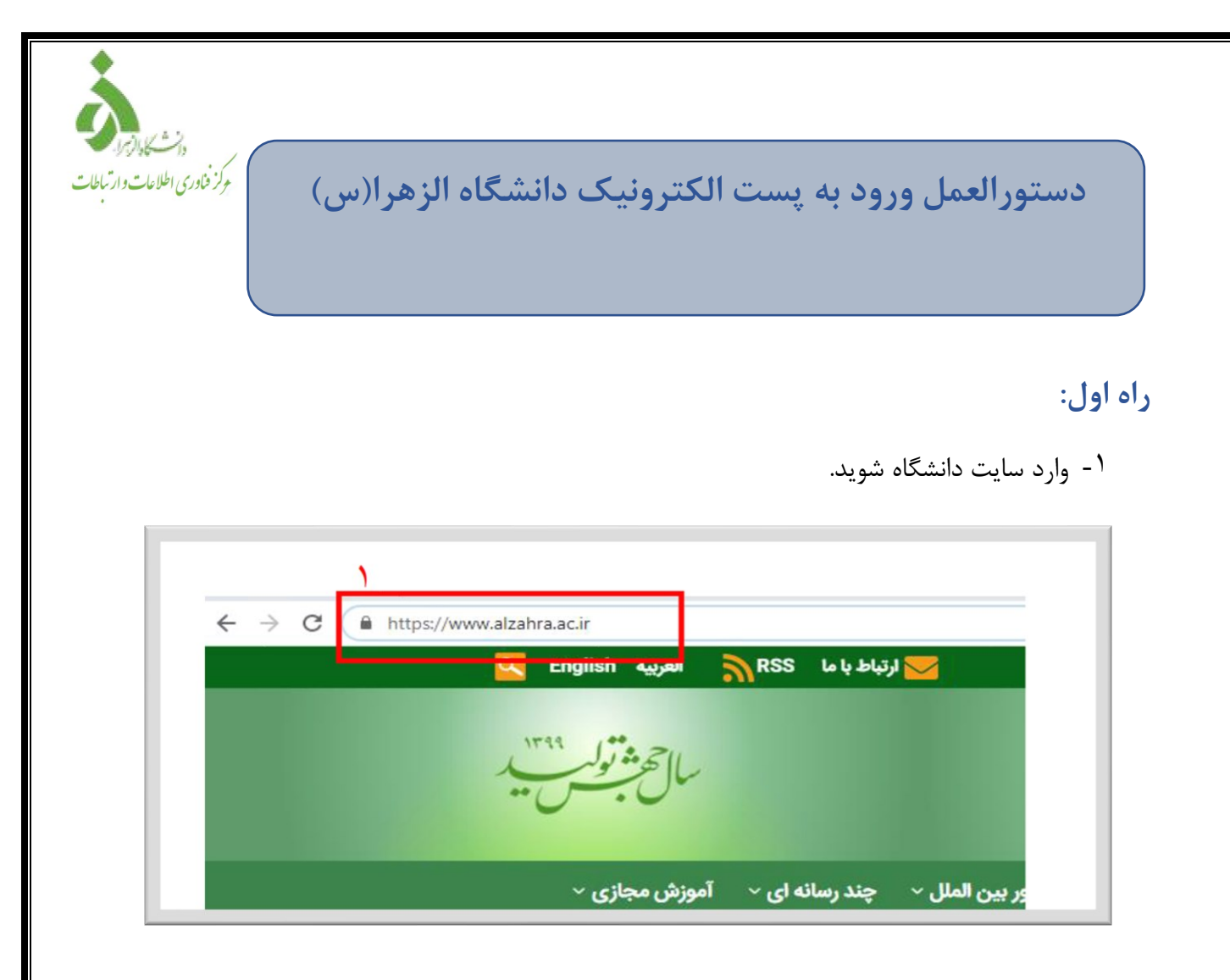

۲- از قسمت دسترسی های سریع در پایین صفحه وارد قسمت پست الکترونیک شوید.

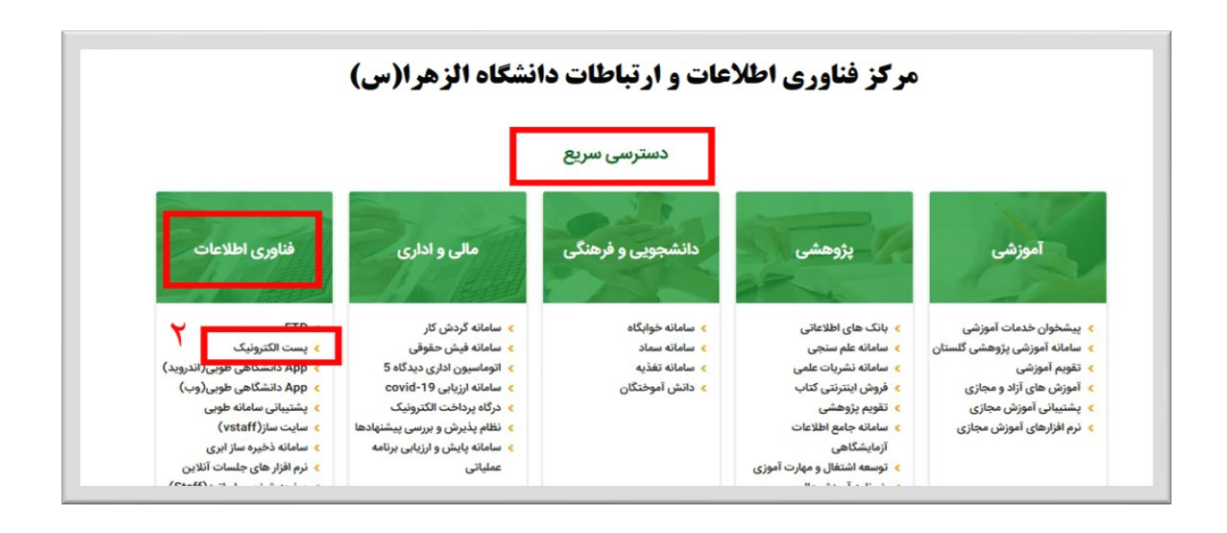

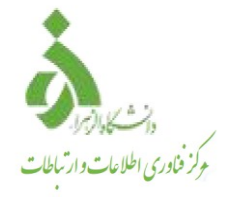

راه دوم:

آدرس <u>https://mail.alzahra.ac.ir</u> را در مرورگر خود تایپ کرده و وارد شوید.

## در ابتدا پس از وارد شدن به صفحه پست الکترونیک، وارد صفحه زیر می شوید :

|          | select a domain |   | نتخاب دامنه مورد نظر |
|----------|-----------------|---|----------------------|
| PASSWORD |                 |   |                      |
|          | LOGIN           | ) |                      |

۱- ابتدا در قسمت USERNAME نام کاربری خود را وارد نمایید.
۲- سپس در قسمت Select a domain ، دامنه مورد نظر خود را انتخاب کنید.
۳- رمز ورود خود را وارد کنید.
۴- دکمه LOGIN را جهت ورود به محیط ایمیل خود بزنید.

## نکته :

دانشگاه برای گروههای مختلف کاربری دامنههای متفاوت در نظر دارد. در هنگام ورود نام کاربری دقت کنید که نام دامنه آدرس ایمیل خود را به صورت صحیح انتخاب نمائید.

## 🗢 نکات زیر را درنظر بگیرید:

با توجه به این که هنگام درج رمز کاراکتری مشاهده نمی شود لطفا قبل از وارد کردن رمز، زبان سیستم را چک کنید.
از خاموش یا روشن بودن دکمه Caps Lock مطمئن شوید.
در صورت استفاده از قسمت اعداد سمت راست کیبورد از خاموش یا روشن بودن NumLock مطمئن شوید.